# UCCXスマートライセンスダイレクトモデルの 設定

### 内容

概要前提条件要件使用するコンポーネント背景説明スマートライセンスの概要導入タイプ設定直接接続認証トークンの生成スマートアカウントへの登録確認トラブルシュート

### 概要

このドキュメントでは、スマートライセンスを有効にするContact center Expressの設定について 説明します。

### 前提条件

## 要件

次の項目に関する知識があることが推奨されます。

Cisco Unified Contact Center Express(UCCX)リリース12.5

## 使用するコンポーネント

Cisco Unified Contact Center Express(UCCX) リリース12.5

このドキュメントの情報は、特定のラボ環境にあるデバイスに基づいて作成されました。このド キュメントで使用するすべてのデバイスは、初期(デフォルト)設定の状態から起動しています 。本稼働中のネットワークでは、各コマンドによって起こる可能性がある影響を十分確認してく ださい。

## 背景説明

### スマートライセンスの概要

Cisco Smart Software Licensingは、ライセンスについて考える新しい方法です。企業全体のライ センスエクスペリエンスを簡素化し、シスコソフトウェアの購入、導入、追跡、更新を容易にし ます。単一のシンプルなユーザインターフェイスを通じて、ライセンスの所有権と消費を可視化 します。

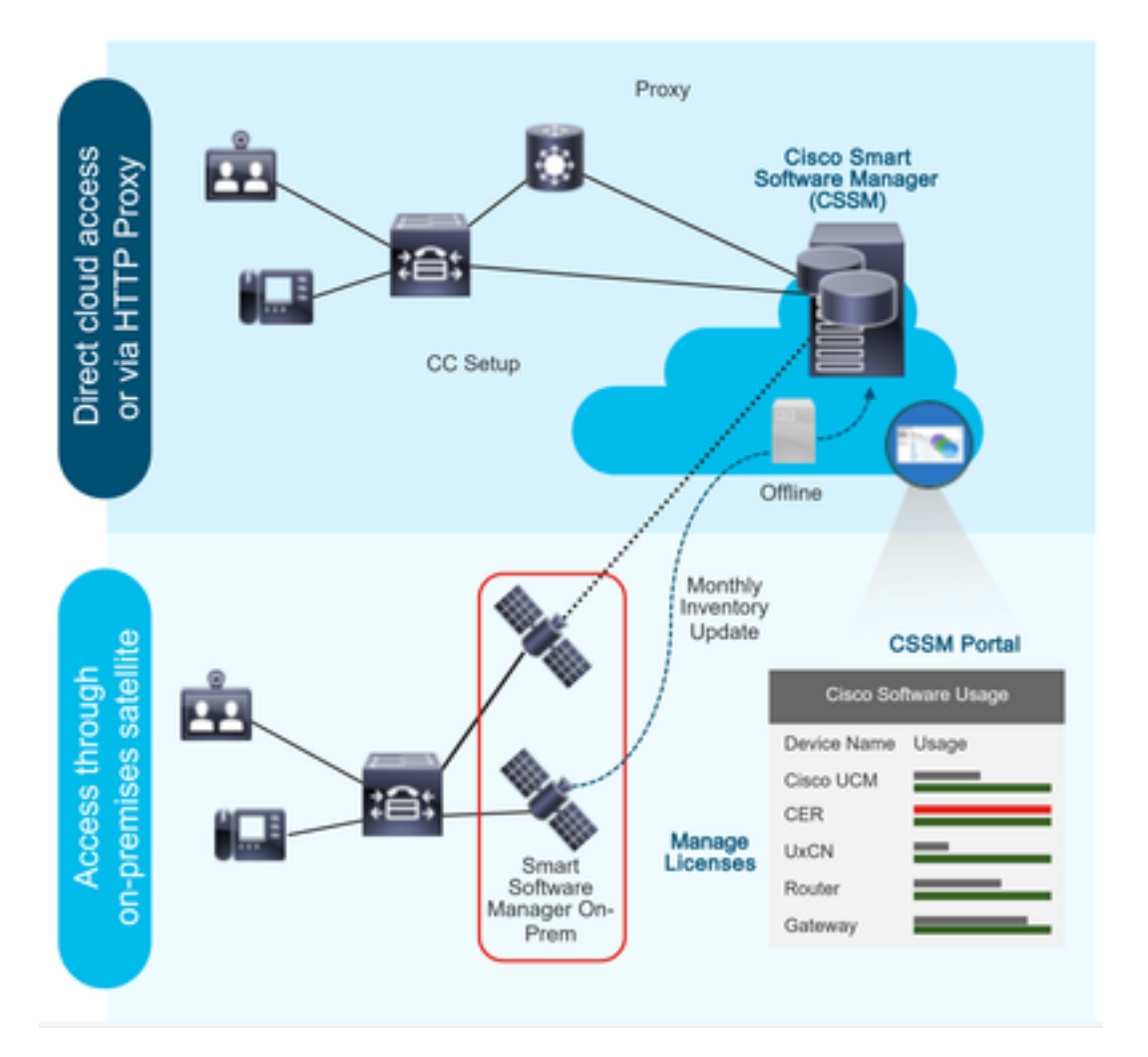

注文はCisco Commerceで行い、注文はスマートアカウントに関連付けられ、この情報はシスコのWebサイトにあるSmart Software Managerに入力されます。これで、注文および購入した内容が完全に表示されます。

スマートライセンスが有効になっている製品(CLIまたはGUIを使用)は、CSSMに登録され、 CSSMにライセンス消費量が報告されます。

#### 導入タイプ

使用状況をレポートするモデルは2つあります。

ダイレクトモデル:デバイスがインターネットと直接通信できる環境、またはHTTPSプロキシ経 由でインターネットに接続できる環境でこのモデルを使用します。CSSMへの通信はHTTPSを介 して行われるため、すべてのトラフィックは転送で暗号化されます。トラフィックがHTTPSプロ キシまたはトランスポートゲートウェイを介して送信される場合、追加の検査またはセキュリテ ィポリシーを適用する必要がある場合、デバイスとCSSM間のすべての通信は中央の場所を通じ Mediated Deployment Model:デバイスがインターネットに接続する形式を持たず、CSSMに到 達できないネットワークでこのモデルを使用します。この導入モデルでは、CSSMサテライト仮 想マシンをオンプレミスにインストールし、その後、すべての内部ホストから到達可能にする必 要があります。オンプレミスサテライトは、月次、週次、CSSMと同期する接続モードで導入で きます。また、サテライトの同期を維持するために手動のファイルアップロードとダウンロード が必要な、完全に切断された設定で導入できます。少なくとも30日ごとに同期を行うことをお勧 めします。

### 設定

#### 設定

#### 直接接続

[UCCX admin]ページで、[System] > [Licensing] > [License Management] > [Transport setting]に 移動し、直接接続オプションを選択し、接続オプションをテストします。テスト接続が正常に完 了したら、保存オプションを選択します。

| Cisco Unifie<br>For Cisco Unified Cor                                                  | d CCX Administration                                                                                                    | Navigation Cisco Unified CCX Administration V G<br>admin   About   Loop                                                                     |
|----------------------------------------------------------------------------------------|----------------------------------------------------------------------------------------------------|----------------------------------------------------------------------------------------------------|
| System Applications Subsystem                                                          | is Wizards Tools Help                                                                                                    |                                                                                                    |
| Server                                                                                 |                                                                                                    |                                                                                                    |
| Cloud Connect                                                                          |                                                                                                    |                                                                                                    |
| Cisco Unified CM Configuration                                                         | Iministration                                                                                                    |                                                                                                    |
| System Parameters                                                                      |                                                                                                    |                                                                                                    |
| Single Sign-On (SSO)                                                                   |                                                                                                    |                                                                                                    |
| Custom File Configuration                                                              | e is in Evaluation period and will expire in 89 days. Register this Product Instance at the earliest.                                                                                                    |                                                                                                    |
| Standalone CUIC Configuration                                                          | configured. This is required to recover your system in case of failure.Please refer to <u>Backup Device Configuration page</u> .                                                                                                    |                                                                                                    |
| License Management                                                                     |                                                                                                    |                                                                                                    |
| Language Information                                                                   |                                                                                                    |                                                                                                    |
| Logout                                                                                 | nc.                                                                                                    |                                                                                                    |
| All rights reserved                                                                    | a                                                                                                    |                                                                                                    |
| This product contains cryptographic feat<br>distributors and users are responsible for | tures and is subject to United States and local country laws governing import, export, transfer and use. Delivery of Cisco cryptographic products does not imply third<br>or compliance with U.S. and local country laws. By using this product you arere to comply with addicable laws and regulations. If you are unable to comply with U.S. | -party authority to import, export, distribute or use encryption. Importers, exporters,<br>and local laws, return this product immediately. |
| A summary of U.S. laws governing Cisco                                                 | o cryptographic products may be found at: http://www.cisco.com/wwi/export/crypto/tool/storg.html.                                                                                                    |                                                                                                    |
| If you require further assistance please of                                            | contact us by sending email to export@cisco.com.                                                                                                    |                                                                                                    |
|                                                                                        |                                                                                                    |                                                                                                    |
| abab. Cisco Unifie                                                                     | d CCX Administration                                                                                                    | Navigation Cisco Unified CCX Administration V Ge                                                                                            |
| CISCO For Cisco Unified Con                                                            | mmunications Solutions                                                                                                    | admin About Looou                                                                                                    |
| System Applications Subsystem                                                          | ns Wizards Tools Help                                                                                                    |                                                                                                    |
| Smart License Manageme                                                                 | ant de la constant de la constant de la constant de la constant de la constant de la constant de la constant de                                                                                                    |                                                                                                    |
| omart License Manageme                                                                 | л к.                                                                                                    |                                                                                                    |
| Status                                                                                 |                                                                                                    |                                                                                                    |
| (i) Ready                                                                              |                                                                                                    |                                                                                                    |
| - License Type Details                                                                 |                                                                                                    |                                                                                                    |
| Current License Type: Flex                                                             | To change the License type click here                                                                                                    |                                                                                                    |
|                                                                                        | a market and all a second and                                                                                                    |                                                                                                    |
| License Control                                                                        | to differential devices flowed and                                                                                                    |                                                                                                    |

(1) Your system is currently in Evaluation mode. To register your system with Cisco Smart Licensing

- Ensure that your system has access to Internet or Claco SSM On-Prem. If you are using Claco SSM On-Prem, you may have to edit Smart Call Home configuration settings.
   Login to Smart account in <u>Claco SSM</u> or Claco SSM On-Prem.
   Navigate to the virtual account containing the licenses to be used by your Product Instance.
   Generate a Product Instance Registration Token (to identify your smart account) and copy or save it.
   Return to this page. Click Ne Register button and use the Product Instance Registration Token (to identify your smart account) to register the product.

Transport Settings Register

| Smart License Details           |                                         |         |   |
|---------------------------------|-----------------------------------------|---------|---|
| Registration Status             | A Unregistered                          | Actions | ~ |
| Authorization Status            | A Evaluation Mode ( 89 days remaining ) |         |   |
| Smart Account Name              | -                                       |         |   |
| Virtual Account Name            | -                                       |         |   |
| Serial Number                   | 8817e50171e7                            |         |   |
| Export-Controlled Functionality | Not Allowed                             |         |   |

#### Transport Settings

| i     | Neady                                                                                                    |
|-------|----------------------------------------------------------------------------------------------------|
| Confi | igure how the product will communicate with Cisco. Note that this setting is shared with Smart Ca<br>e, so any changes made here will apply to other features using this service.                                                |
| ۲     | Direct - product communicates directly with Cisco's licensing servers.                                                                                                    |
|       | LIRI - "https://topic.cisco.com/its/capica/ord/ca/capicas/DDCESapica"                                                                                                    |
|       | ORE: https://orbit.coco.com/httpser/ce/oudce/ser/cearDDCE3er/ce                                                                                                    |
| 0     | Transport gateway - proxy data via Transport Gateway or Cisco SSM On-Prem                                                                                                    |
| 0     | Transport gateway - proxy data via Transport Gateway or Cisco SSM On-Prem<br>URL: https://onprem.cisco.com/Transportgateway/services/Devic                                                                                       |
| 0     | Transport gateway - proxy data via Transport Gateway or Cisco SSM On-Prem<br>URL: [https://onprem.cisco.com/Transportgateway/services/Devic]<br>HTTP/HTTPS proxy - send data via an intermediate HTTP or HTTPS proxy             |
| 0     | Transport gateway - proxy data via Transport Gateway or Cisco SSM On-Prem<br>URL: https://onprem.cisco.com/Transportgateway/services/Devic<br>HTTP/HTTPS proxy - send data via an intermediate HTTP or HTTPS proxy<br>Host Name: |

### 認証トークンの生成

- 1. ユーザ名とパスワードを使用して<u>https://software.cisco.com/</u>にログインします。
- 2. [Smart Software Licensing]で[Inventory]を選択します
- 3. 新しいトークンの選択
- 4. 説明、有効期限、使用回数を入力してください
- 5. create tokenオプションを選択します

#### 6. 生成されたトークンをコピーします

| Virtual Acc  | ount: UCCX_TAC 👻                                                                                                    |
|--------------|----------------------------------------------------------------------------------------------------|
| General      | Licenses Product Instances Event Log                                                                                                    |
| Local Vir    | ual Account                                                                                                    |
| Desc         | Mon                                                                                                    |
| Defa         | Local Virtual Account: No                                                                                                    |
| Product      | istance Registration Tokens                                                                                                    |
| The registre | ion tokens below can be used to register new product instances to this Local Virtual Account. For products which still use Smart Call Home, you must<br>astination address http" on the product to use the Smart Call Home Registration URL. The recommended method is Smart Transport Please consult your Products Configuration Guide for setting the desination URL value. |
| New To       | 80                                                                                                    |

#### **Create Registration Token**

This dialog will generate the token required to register your product instances with your Alpha Account.

| Virtual Account             | UCCX_TAC                                                                            |
|-----------------------------|-------------------------------------------------------------------------------------|
| Description                 | UCCX                                                                                |
| Expire After                | 30 Days                                                                             |
|                             | Enter the value between 1 and 365, but Cisco recommends a maximum of 30 days        |
| Max. Number of Uses         | 5                                                                                   |
|                             | The token will be expired when either the expiration or the maximum uses is reached |
| Allow export-controlled fur | actionality on the products registered with this token ()                           |
| _                           |                                                                                     |

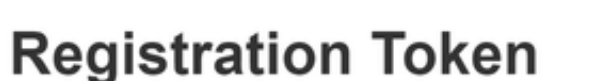

NTU5ODM5MDktMWEwOS00NjNjLThhNWEtMGI1MjY0MzEzYTBhLT E2NTA1MDU0%0ANTU0MzB8VVM5OXU4cFpUaU9jRUtWTVdtaUpL N3N6U0F4M2RZUmdTY0pOMCtx%0Ab0NMRT0%3D%0A

Press ctrl + c to copy selected text to clipboard

#### スマートアカウントへの登録

1. スマートライセンス管理の登録オプションを選択します

2. コピーした登録トークンを貼り付けます

#### 3. 登録オプションを選択します Smart License Management

| Clature                                                                                                    |                                                                                                    |         |   |
|----------------------------------------------------------------------------------------------------|----------------------------------------------------------------------------------------------------|---------|---|
| i Ready                                                                                                    |                                                                                                    |         |   |
| License Type Details                                                                                                    |                                                                                                    |         |   |
| Current License Type: Flex To change the L                                                                                                    | icense type <u>click here</u>                                                                                                    |         |   |
| License Control                                                                                                    |                                                                                                    |         |   |
| Overage Allowance can be Enabled/Disabled during Registration                                                                                                    | on.                                                                                                    |         |   |
| Registration Information                                                                                                    |                                                                                                    |         |   |
| Your system is currently in Evaluation mode. To register your                                                                                                    | system with Cisco Smart Licensing:                                                                                                    |         |   |
| <ul> <li>Ensure that your system has access to internet or Cisco SS<br/>Login to Smart account in Cisco SSM or Cisco SSM on Prevent<br/>Navigate to the virtual account containing the licenses to be<br/>Generate a Product Instance Registration Token (to identify<br/>Roturn to this page, click the Register button and use the P</li> </ul> | M On-Prem. If you are using Cisco SSM On-Prem, you may have to edit Smart Call Home configuration settings.<br>n used by your Product Instance.<br>your smart account) and copy or save it.<br>roduct Instance Registration Token to register the product. |         |   |
| Transport Settings Register                                                                                                    |                                                                                                    |         |   |
| Smart License Details                                                                                                    |                                                                                                    |         |   |
| Registration Status                                                                                                    | A Unregistered                                                                                                    | Actions | ~ |
| Authorization Status                                                                                                    | A Evaluation Mode ( 89 days remaining )                                                                                                    |         |   |
| Smart Account Name                                                                                                    |                                                                                                    |         |   |
| Virtual Account Name                                                                                                    |                                                                                                    |         |   |
| Serial Number                                                                                                    | 8817e50171e7                                                                                                    |         |   |
| Export-Controlled Functionality                                                                                                    | Not Allowed                                                                                                    |         |   |

×

Cancel

Create Token

#### Smart Licensing Product Registration

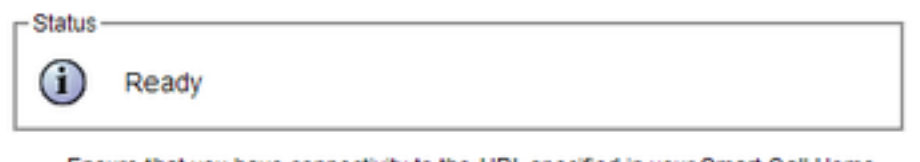

- Ensure that you have connectivity to the URL specified in your Smart Call Home settings. By default this requires internet access. See the online help for registering to a Cisco SSM On-Prem.
- To register the product instance, copy the Product Instance Registration Token generated from <u>Cisco SSM</u> or your Cisco SSM On-Prem.

#### Product Instance Registration Token

| NTU5ODM5MDktMWEwOS00NjNjLThhNWEtMGI1MjY0MzEzYTBhLTE2NTA1MDU0<br>%0ANTU0MzB8VVM5OXU4cFpUaU9jRUtWTVdtaUpLN3N6U0F4M2RZUmdTY0pOM<br>Cb:%0Ab0NMRT0%3D%0A | * |
|----------------------------------------------------------------------------------------------------|---|
|                                                                                                    | Ŧ |
| 4 >                                                                                                    |   |

Reregister this product instance if it is already registered

| verage Allowance: | Enable     O     Disable  |  |  |
|-------------------|---------------------------|--|--|
|                   | Chable Oblable            |  |  |
|                   | Number of Standard Seats* |  |  |
|                   | Number of Premium Seats*  |  |  |

既知の不具合:CSCwa92591 証明書の更新によるスマートライセンスの「通信送信エラー」

#### 確認

スマートライセンス管理ページの登録ステータスが「unregistered」から「registered」に変わり 、認証ステータスが「Evaluation mode」から「Authorized」に変わります。

## トラブルシュート

- 1. 直接導入の場合、ポート80と443をファイアウォールで開く必要があります
- 2. 詳細なトラブルシューティングのために、デフォルトのlib\_licenseレベルでクラスタビュー デーモンと管理ログを収集します
- 3. ライセンスの計算では、LIB\_LICENSEとSS\_RMをCCXエンジンのデバッグレベルに有効に します。

4. [Serviceability]ページの[Cisco Unified CCX Cluster View Daemon]サービスは[INSERVICE]で ある必要があります